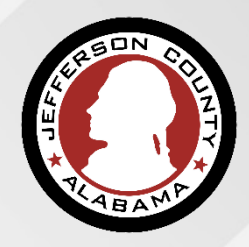

## Residential Building Permits

### **APPLICATION TO ISSUANCE**

**Department of Development Services** 

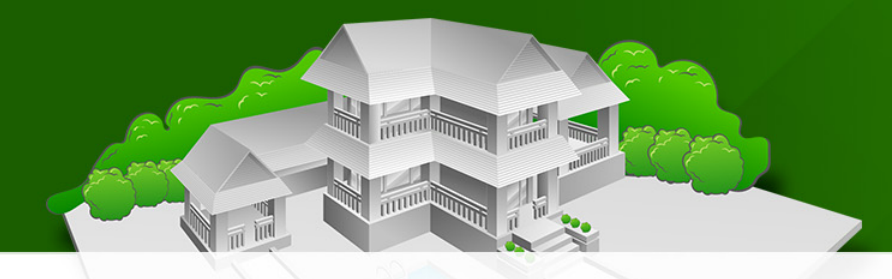

## Preliminary steps

- Create a public user account
  - https://permits.jccal.org/CitizenAccess
- Register as a Licensed Contractor or verify your registration is not expired (State License, Business License)
- Verify the jurisdiction
  - <u>CAPture</u> System or <u>JC Tax Assessor Map</u>
- Verify the types of other permits you may need
  - ESC, Sewer Impact, Health Department Approval, Etc.

## Preliminary steps

## Gather all needed materials:

- Job cost valuation (contract, bid, or use JC Job Valuation Form)
- Building Plans in Pdf format
- Address/ Parcel info
- Initial Foundation Survey
- May need Energy Efficiency Report
- Health Dept. Approval, Sewer Impact Permit, or Erosion Control Permit (May require Bond)
- Final foundation survey is required before you can schedule a Foundation Survey Inspection

# Who are the Sub Contractors?

Trade Contractors no longer need to obtain separate permits for Electrical, Plumbing, and Gas work. They are now covered & permitted under the **umbrella** of your Combination Building Permit.

- Line up your Subs Verify they have active registration in the system
- Gather all required documents in a digital format & ready to upload
  - Architectural Plan Set (Pdf format)
  - Initial Foundation Survey (Pdf format)
  - Health Dept Application if sewage disposal is On-Site (Pdf format)

## Start your Application

- Click on the Building Menu. Make sure that Create an Application is bold
- Accept the terms. (check the box to "I have read and accepted the above terms."
  - Click "Continue Application"

| Create an Application       Search Applications         Online Application       Welcome to ePermitJC. Using this system you can submit applications and status of your project from the convenience of your home or office, 24 hour         Please "Allow Pop-ups from This Site" before proceeding. You must an contamination of your system nor for any delays, inaccuracies, errors or omissions arising out of your use of the site or with respect to the material contained on the site, including without limitation, any material posted on the site. This Web site and all materials contained in it are distributed and transmitted "as is" without warranties of any kind, either express or implied, including without limitation, warranties of tile or implied warranties of merchantability or fitness for a particular purpose. The Agency is not responsible for any special, indirect, incidental or consequential damages that may arise from the use of, or the         I have read and accepted the above terms. | Home                                                                                                    | ESDPermits                                                                                                    | Building   | Planning     | Contractor Licensing | Enfor |  |  |  |
|----------------------------------------------------------------------------------------------------|----------------------------------------------------------------------------------------------------|----------------------------------------------------------------------------------------------------|------------|--------------|----------------------|-------|--|--|--|
| Online Application Welcome to ePermitJC. Using this system you can submit applications and status of your project from the convenience of your home or office, 24 hour Please "Allow Pop-ups from This Site" before proceeding. You must a contamination of your system nor for any delays, inaccuracies, errors or omissions arising out of your use of the site or with respect to the material contained on the site, including without limitation, any material posted on the site. This Web site and all materials contained in it are distributed and transmitted "as is" without warranties of any kind, either express or implied, including without limitation, warranties of title or implied warranties of merchantability or fitness for a particular purpose. The Agency is not responsible for any special, indirect, incidental or consequential damages that may arise from the use of, or the limitation and accepted the above terms.                                                                                | Create                                                                                                    | an Applicatio                                                                                                    | n Search   | Applications |                      |       |  |  |  |
| Welcome to ePermitJC. Using this system you can submit applications and status of your project from the convenience of your home or office, 24 hour <b>Please "Allow Pop-ups from This Site" before proceeding.</b> You must a contamination of your system nor for any delays, inaccuracies, errors or omissions arising out of your use of the site or with respect to the material contained on the site, including without limitation, any material posted on the site. This Web site and all materials contained in it are distributed and transmitted "as is" without warranties of any kind, either express or implied, including without limitation, warranties of title or implied warranties of merchantability or fitness for a particular purpose. The Agency is not responsible for any special, indirect, incidental or consequential damages that may arise from the use of. or the                                                                                                    | Online                                                                                                    | Online Application                                                                                                    |            |              |                      |       |  |  |  |
| <ul> <li>contamination of your system nor for any delays, inaccuracies, errors or omissions arising out of your use of the site or with respect to the material contained on the site, including without limitation, any material posted on the site. This Web site and all materials contained in it are distributed and transmitted "as is" without warranties of any kind, either express or implied, including without limitation, warranties of title or implied warranties of merchantability or fitness for a particular purpose. The Agency is not responsible for any special, indirect, incidental or consequential damages that may arise from the use of, or the</li> <li>I have read and accepted the above terms.</li> </ul>                                                                                                    | Welcom<br>status o<br>Please                                                                                                    | Welcome to ePermitJC. Using this system you can submit applications and status of your project from the convenience of your home or office, 24 hours <b>Please "Allow Pop-ups from This Site" before proceeding.</b> You must ac |            |              |                      |       |  |  |  |
| □ I have read and accepted the above terms.                                                                                                    | contamination of your system nor for any delays, inaccuracies, errors or<br>omissions arising out of your use of the site or with respect to the material<br>contained on the site, including without limitation, any material posted on the site.<br>This Web site and all materials contained in it are distributed and transmitted "as<br>is" without warranties of any kind, either express or implied, including without<br>limitation, warranties of title or implied warranties of merchantability or fitness for<br>a particular purpose. The Agency is not responsible for any special, indirect,<br>incidental or conseduential damages that may arise from the use of, or the |                                                                                                    |            |              |                      |       |  |  |  |
| Continue Application »                                                                                                    |                                                                                                    | e read and ac                                                                                                    | cepted the | above tern   | IS.                  |       |  |  |  |

## Select your License from the "Licenses" Page

| Home               | ESDPermits                          | Building                     | Planning                       | Contractor Licensing                                  | Enforcement    |
|--------------------|-------------------------------------|------------------------------|--------------------------------|-------------------------------------------------------|----------------|
| Create a           | an Application                      | Search Appl                  | ications                       |                                                       |                |
| Select             | a License                           |                              |                                |                                                       |                |
| Some pe            | ermit application<br>d and linked w | on types are<br>vith your on | e restricted t                 | to only correctly license                             | d trades. Appl |
| Select th types. C | ne correct licer<br>ontact us to ha | nse from the<br>ave register | e list below t<br>red licenses | for the type of application<br>linked to your account | on you will be |
|                    |                                     |                              |                                |                                                       |                |
| * Licenses         |                                     |                              |                                |                                                       |                |

### Select your License from the "Licenses" Page

- Use the down arrow in the License to display a list of available registered licenses approved for this user account.
  - Use the down arrow in the License to display a list of available registered licenses approved for this user account.
    - \*\*If you <u>do not have</u> any registered licenses, you will not see the Select a License page
  - Select the correct license (if you are registered with multiple)
  - or
  - "None Applicable" if the record does not require a license.
     "Continue Application"

#### Permit Application – Select the Permit Type

- Expand "residential Permits"
- Click "Residential New Construction Permit"

• Click "Continue Application"

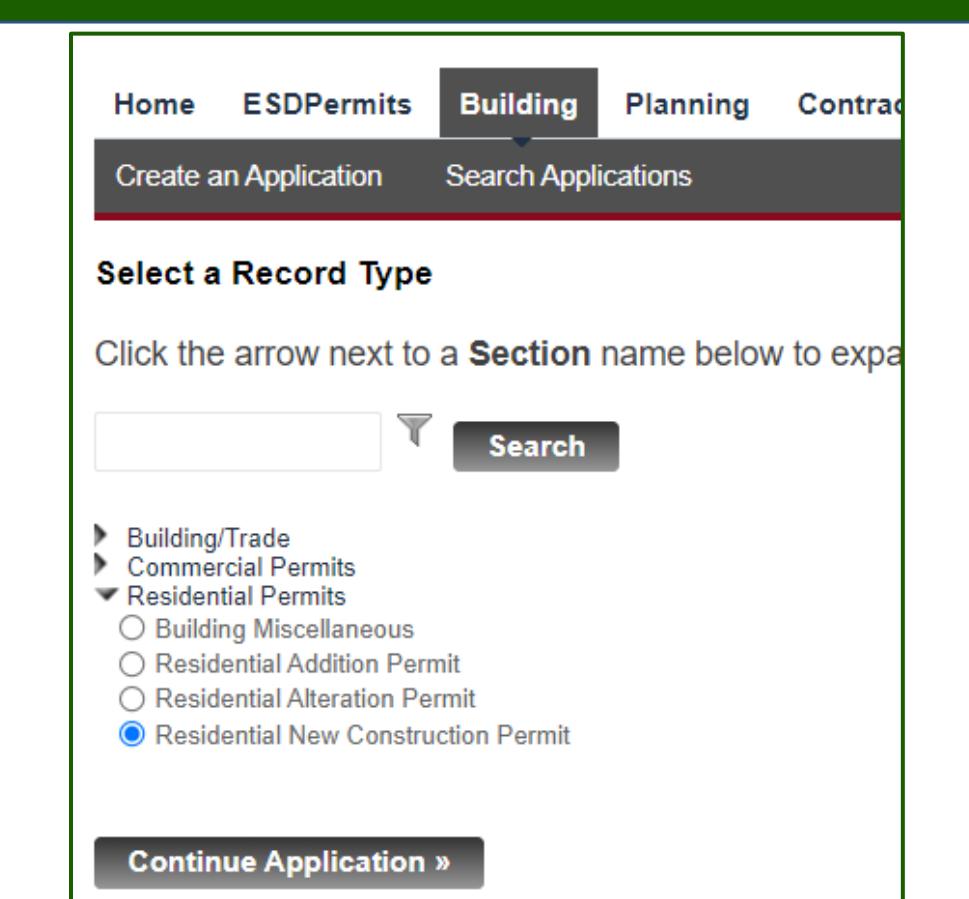

#### Permit Application – Location Information

## Search for the address of the site where the work will be performed.

\*\*Searches in this page will yield more results if you enter less information

- Enter Address number & Street name only
- You may also search by the Parcel ID.
- Click "Search"

Step 1

| Residential New Construction Permit                                                                                                    |                         |                            |  |  |  |  |  |
|----------------------------------------------------------------------------------------------------|-------------------------|----------------------------|--|--|--|--|--|
| 1 Location 2 Contact 3 Construct<br>Information 3 Details                                                                                                    |                         |                            |  |  |  |  |  |
| Step 1: Location > Work Location<br>Use Search button For best results:                                                                                                    |                         |                            |  |  |  |  |  |
| <ul> <li>Enter fewer values (address number and street name of Enter the complete street name; partial names will not be Select the correct address, including Apartment/Suite num Use the Clear button to reset all fields before searching a</li> </ul> |                         |                            |  |  |  |  |  |
| If Search does not lo                                                                                                    | ocate your address/ta   | ax record information, cor |  |  |  |  |  |
| Address                                                                                                    |                         |                            |  |  |  |  |  |
| * Street No.:<br>1870                                                                                                    | * Street Name:<br>CHACE | Street Type:<br>Select     |  |  |  |  |  |
| City:                                                                                                    | State:                  | *Zip: Unit No.:            |  |  |  |  |  |
| Search                                                                                                    | ear                     |                            |  |  |  |  |  |

#### Permit Application – Location Information

- Choose a search result on the page (navigate through the whole list until you find the address your address)
- Click the "Select" button to accept this choice and populate the current tax information for this address
- Full address information as well as Parcel and Owner will be completed by the system.

| Ad         | Address Search Result List                                |            |       |       |  |  |  |
|------------|-----------------------------------------------------------|------------|-------|-------|--|--|--|
| ŀ          | Addresses                                                 |            | _     |       |  |  |  |
|            |                                                           |            |       |       |  |  |  |
| Show       | ing 1-8 of 8                                              |            |       |       |  |  |  |
|            | Address                                                   | City       | State | Zip   |  |  |  |
| 0          | 1870 CHACE DR, 100, BIRMINGHAM AL 35244, 1870 CHACE<br>DR | BIRMINGHAM | AL    | 35244 |  |  |  |
| 0          | 1870 CHACE DR, 110, BIRMINGHAM AL 35244, 1870 CHACE<br>DR | BIRMINGHAM | AL    | 35244 |  |  |  |
| $^{\circ}$ | 1870 CHACE DR, 120, BIRMINGHAM AL 35244, 1870 CHACE<br>DR | BIRMINGHAM | AL    | 35244 |  |  |  |
| $^{\circ}$ | 1870 CHACE DR, 130, BIRMINGHAM AL 35244, 1870 CHACE<br>DR | BIRMINGHAM | AL    | 35244 |  |  |  |
| $^{\circ}$ | 1870 CHACE DR, 140, BIRMINGHAM AL 35244, 1870 CHACE<br>DR | BIRMINGHAM | AL    | 35244 |  |  |  |
| $^{\circ}$ | 1870 CHACE DR, 150, BIRMINGHAM AL 35244, 1870 CHACE DR    | BIRMINGHAM | AL    | 35244 |  |  |  |
| $^{\circ}$ | 1870 CHACE DR, 160, BIRMINGHAM AL 35244, 1870 CHACE<br>DR | BIRMINGHAM | AL    | 35244 |  |  |  |
| 0          | 1870 CHACE DR, BIRMINGHAM AL 35244, 1870 CHACE DR         | BIRMINGHAM | AL    | 35244 |  |  |  |
| Se         | lect Cancel                                               |            |       |       |  |  |  |

#### Permit Application – Location Information

 Full address information as well as Parcel and Owner will be completed by the system.

| Parcel                               |          |                     |              |                    |         |
|--------------------------------------|----------|---------------------|--------------|--------------------|---------|
| Sixteen-digit parce                  | el numbe | r only. Do not incl | ude hyphens, | dashes, or periods | 3.      |
| * Parcel Number:<br>3900241000011000 |          |                     |              |                    |         |
| Subdivision:                         |          | Lot Number:         | Block:       | Quarter:           | Section |
| Select                               | •        |                     | 000          | 1                  | 69      |
| Legal Description:                   |          |                     |              |                    |         |

Click "Continue Application"

Step 4

| A | ddı                   | ress                             |              |               |                 |       |       |                  |   |                      |
|---|-----------------------|----------------------------------|--------------|---------------|-----------------|-------|-------|------------------|---|----------------------|
| * | <b>Stre</b><br>1870   | eet No.:                         | * Stree      | et Name:<br>E |                 | Stree | et Ty | pe:              | • | Direction:<br>Select |
|   | i <b>ty</b> :<br>BIRM | IINGHAM                          | State:<br>AL |               | * Zip:<br>35244 |       |       | Unit No.:<br>100 |   |                      |
|   | C                     | Owner                            |              |               |                 |       |       |                  | ┡ |                      |
|   |                       | * Owner:<br>GRILLE ONE INC       |              |               |                 | ?     | )     | Phone:           |   |                      |
|   |                       | Name 2:                          |              |               |                 |       |       |                  |   |                      |
|   |                       | Address Line 1:<br>1870 CHACE DR |              |               |                 |       |       |                  |   |                      |
|   |                       | Address Line 2:                  |              |               |                 |       |       |                  |   |                      |
|   |                       | City:<br>HOOVER                  |              | State:        | Zip:<br>35244   |       |       |                  |   |                      |

#### Permit Application – Contact Information, Applicant

 This information pertains to the person (Permit Holder) applying for approval. In this section, you will supply the legal name of the applicant as it will be shown on your permit. It is important that you carefully and accurately communicate that information.

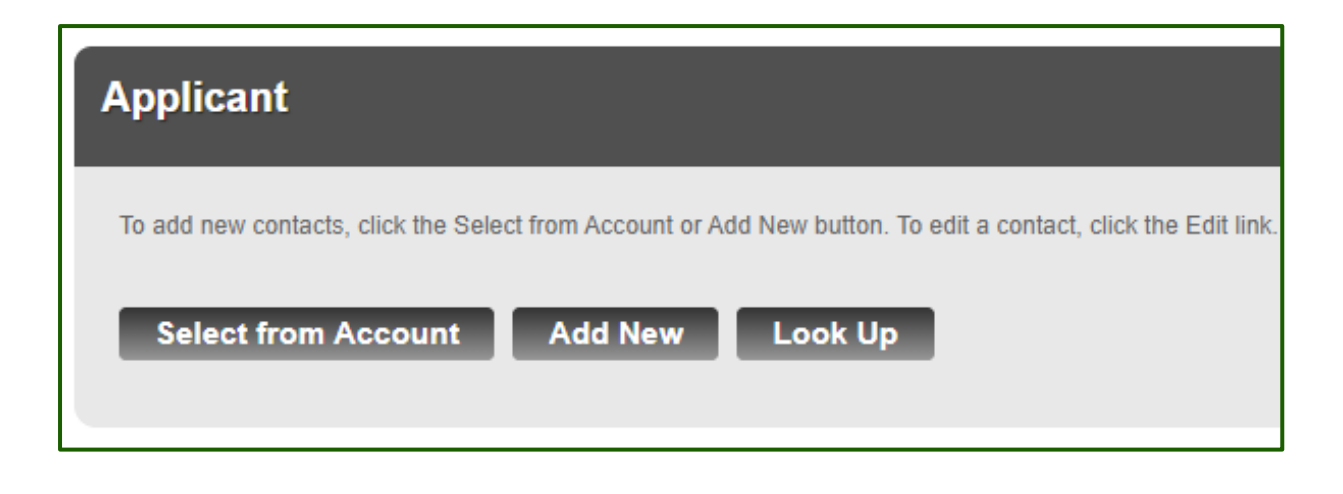

Step 2

#### Permit Application – Contact Information, Licensed Professional

 Depending on the scope of your project, a licensed professional may be required to perform the work. In this section, you will supply information of all licensed professionals who will do the proposed work, including subcontractors. If a licensed professional is the applicant, he/she needs to communicate their license information in this section as well.

For all licensed professionals you'd list here, please make sure that their licenses are not expired.

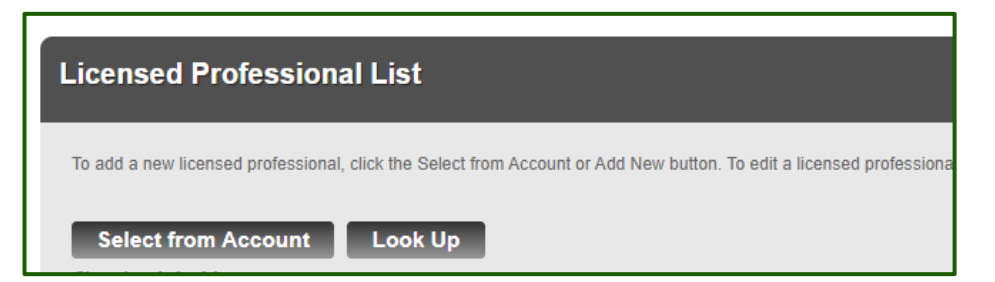

**\*\***A Licensed Home Builder is required on this application

#### Permit Application – Contact Information

- When you select and add contractors, the system adds only those with valid/active licenses and displays an error message if that license has expired.
- Click "Continue Application"

\*\*You always have the option (on every page) to "Save and resume later". Save and resume later

#### Applicant

Sh

To add new contacts, click the Select from Account or Add New button. To edit a contact, click the Edit link

#### Contact added successfully.

IMAN RANDY RANDY CONTRACTING MOVAHEDM@JCCAL.ORG Home phone: Mobile Phone:2055271234 Work Phone: 2325456989 Fax: Edit Remove

#### Licensed Professional List

To add a new licensed professional, click the Select from Account or Add New button. To edit a licensed professiona

| Select from Account      | Look Up          |
|--------------------------|------------------|
| Licensed professional ad | Ided successfull |
| owing 1-4 of 4           |                  |

| License Number | License Type             | Contact Name     | Business Name |
|----------------|--------------------------|------------------|---------------|
| 4444GA         | Gas Master -<br>Natural  | JOE BLACK        | ACCELA        |
| PLUM1222PL     | Plumbing Master          | Mondonna Movahed | PLUMPRO       |
| 12314EL        | Electrical Contractor    | IMAN RANDY       | HVAC CO       |
| 9898HB         | Licensed Home<br>Builder | ANDY RANDY       | ELECTRICAL C  |

#### Permit Application – General Project Information

- Provide accurate information about your project such as Occupancy Type, Cost, SQ Footage, etc.
- Your answer to some of the questions determines if additional documents & permits may be required.
- Prior to applying for this permit:

Step 3

 Obtain a Sewer Impact Permit if the "method of sewage disposal" = Public

#### General Project Information

| * Total Job Value: 🕐                                                       |                                                     | * Occupancy Type:                                                                                                    |                                                                                             |
|----------------------------------------------------------------------------|-----------------------------------------------------|----------------------------------------------------------------------------------------------------|---------------------------------------------------------------------------------------------|
| 50000                                                                      |                                                     | R-3 Residential (One or 🏲                                                                                                    |                                                                                             |
| * Building Height:                                                         |                                                     | * Building Stories:                                                                                                    |                                                                                             |
| 100                                                                        | Feet                                                | 2                                                                                                    |                                                                                             |
| * Building Length:                                                         |                                                     | * Building Width:                                                                                                    |                                                                                             |
| 100                                                                        | Feet                                                | 100                                                                                                    | Feet                                                                                        |
| * Total Square Feet under<br>basement and attached                         | er roof including<br>garage:                        | * Total heated/cooled S<br>roof:                                                                                                    | Square Feet under 🕐                                                                         |
| 4000                                                                       | Sq Feet                                             | 3500                                                                                                    | Sq Feet                                                                                     |
| *Type of Construction:<br>Type III B - Non Combus                          |                                                     | * Number of Bedrooms<br>4                                                                                                    | E.                                                                                          |
| *Number of Bathrooms                                                       | :                                                   | *Number of dwelling u                                                                                                    | inits:                                                                                      |
| 3                                                                          |                                                     | 1                                                                                                    |                                                                                             |
| * Select foundation type<br>Basement                                       | E.                                                  | * In the performance of<br>excavation of any stree<br>Right-of-Way required<br>ROW Permit will be red<br>application)::<br>• Yes O No | f this work is the<br>et, alley or highway<br>? (If YES, a related<br>quired to submit this |
| Does this project includ<br>O Yes  No                                      | e a demolition?: (?)                                | * Select method of sew<br>Public                                                                                                    | age disposal:                                                                               |
| * Is this application for a related to a church/chu the Sancutary property | structure ()<br>rch activities on<br>or a Jefferson | If you have previously invariance, or special use<br>enter the Record Num                                                             | received rezoning,<br>e approval please<br>ber :                                            |

#### Permit Application – General Project Information

- Obtain from JC Health Department an approval letter if the "method of sewage disposal" = **On-Site**
- Obtain a ROW Permit if "the "performance of this work involves excavation" = Yes
- Be prepared to upload/attach digital copies of your documents and/or relate other permits by entering the permit numbers on this application

Step 3

#### **General Project Information**

| * Total Job Value: (?)<br>50000                                                                       |                                                         | * Occupancy Type:<br>R-3 Residential (One or 💌                                                                                        |                                                                                          |
|----------------------------------------------------------------------------------------------------|---------------------------------------------------------|----------------------------------------------------------------------------------------------------|------------------------------------------------------------------------------------------|
| * Building Height:                                                                                    | Feet                                                    | * Building Stories:                                                                                                    |                                                                                          |
| *Building Length:                                                                                     |                                                         | * Building Width:                                                                                                    |                                                                                          |
| 100                                                                                                   | Feet                                                    | 100                                                                                                    | Feet                                                                                     |
| * Total Square Feet under basement and attached                                                       | er roof including<br>I garage:                          | * Total heated/cooled S<br>roof:                                                                                                    | quare Feet under 🕐                                                                       |
| 4000                                                                                                  | Sq Feet                                                 | 3500                                                                                                    | Sq Feet                                                                                  |
| * Type of Construction:<br>Type III B - Non Combus                                                    |                                                         | * Number of Bedrooms 4                                                                                                    | :                                                                                        |
| * Number of Bathrooms<br>3                                                                            | 5.                                                      | *Number of dwelling u<br>1                                                                                                    | nits:                                                                                    |
| * Select foundation type<br>Basement                                                                  | e:                                                      | * In the performance of<br>excavation of any stree<br>Right-of-Way required<br>ROW Permit will be red<br>application)::<br>• Yes O No | this work is the<br>t, alley or highway<br>? (If YES, a related<br>juired to submit this |
| Does this project includ                                                                              | de a demolition?: (?)                                   | * Select method of sew<br>Public                                                                                                    | age disposal:                                                                            |
| * Is this application for a<br>related to a church/chu<br>the Sancutary property<br>County project? : | a structure (?)<br>urch activities on<br>or a Jefferson | If you have previously r<br>variance, or special use<br>enter the Record Numl                                                         | received rezoning,<br>a approval please<br>per :                                         |

#### Permit Application – General Project Information - Utilities

- Choose the type of utilities your project involves.
- The selection here relates to the list of Licensed Professional that you provided in Step 2 (Licensed Professionals) of your application.

|          | Utilities - Check all that applies |                                                                                                    |
|----------|------------------------------------|----------------------------------------------------------------------------------------------------|
|          | UTILITIES                          |                                                                                                    |
|          | Electrical:                        |                                                                                                    |
|          | Plumbing:                          |                                                                                                    |
| <u> </u> | Natural Gas:                       |                                                                                                    |
| тіеіа    | LP Gas:                            |                                                                                                    |
|          | Low Voltage:                       |                                                                                                    |
| j        | New Driveway:                      | Help x ?                                                                                                   |
|          | Fire Alarm System:                 | Location information must be provided, please                                                              |
|          | Security System:                   | structures and driveways and the proposed<br>new driveway with your doucumentation for<br>this application |

\*\*Find information on a field by clicking on the o icon.

Step 3

#### Permit Application – General Project Information - Area Per Floor

 Create an entry by clicking the "Add a Row" button (the dropdown arrow can be used to add multiple rows at one time).

Area Per Floor

- Click Submit. Continue Application

|                           | FLOOR AREA * Floor Number: | * Area (Sq.Ft): | Occupano  | cy Load:     | FLOOR AREA<br>Showing 0-0 of 0 |                      |                |
|---------------------------|----------------------------|-----------------|-----------|--------------|--------------------------------|----------------------|----------------|
|                           | 1                          | 4000            | 100       | <b>!</b>     | Floor Number                   | Area (Sq.Ft)         | Occupancy Load |
|                           | Submit Can                 | cel             |           |              | No records found.              | -ted Delete Selected | Add a Row 🛛 🔻  |
|                           |                            |                 |           |              |                                | Delete Jeleticu      | Add 2 Rows     |
|                           |                            | ŧ               |           | _            |                                |                      | Add 3 Rows     |
| Area Per Floor            |                            |                 |           |              |                                |                      | Add 4 Rows     |
|                           |                            |                 |           |              |                                |                      | Add 5 Rows     |
| FLOOR AREA                |                            |                 |           |              |                                |                      | Add 6 Rows     |
|                           |                            |                 |           | **           |                                |                      | Add 7 Rows     |
| Showing 1-1 of 1          |                            |                 |           | <b>↑</b> Use | the "Edit Selecte              | ed                   | Add 8 Rows     |
| Floor Number              | Area (Sq.Ft)               | Occupancy Load  |           | 8. "Dol      | lata Salactad" to              |                      | Add 9 Rows     |
| 1                         | 4000                       | 100             | Actions 🗸 | make         | changes                        |                      | Add 10 Rows    |
| Add a Row 🔹 Edit Selected | Delete Selected            |                 |           |              |                                |                      |                |

Step 3

#### Permit Application – Combo Permit Information - Electrical Information

- You may provide the "Final Power Release Name" here or leave it blank
- Click Continue Application

Electrical Information
ELECTRICAL INFORMATION
Final Power Release Name:
MANDELINA BARCO

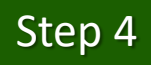

#### Permit Application – Combo Permit Information - Gas Information

- You may provide the "Final Gas Release Name" here or leave it blank
- Click Continue Application

| Gas Information         |          |  |  |  |  |  |
|-------------------------|----------|--|--|--|--|--|
| GAS INFORMATION         |          |  |  |  |  |  |
| Final Gas Release Name: | MANDY MO |  |  |  |  |  |

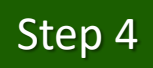

#### Permit Application – Agreement

- You can associate (not required) other Permits such as Sewer Impact, or Erosion Control, permits to your application
- Add a row to select a permit type and enter the permit number (failure to enter info or mis-matched info may result in an error).

| * Permit Type:        | * Permit Number: |
|-----------------------|------------------|
| Sewer Impact Permit 🔹 | 0117057          |
| Submit Cancel         | •                |
|                       |                  |

|                                                                        | (1011)0                                                                                                    |                                                                                                    |
|------------------------------------------------------------------------|----------------------------------------------------------------------------------------------------|----------------------------------------------------------------------------------------------------|
| Use this list to asso<br>number - failure to<br>of this work, a relate | ociate other permits to this record (ex. Bui<br>enter info or mis-matched info may result<br>ed ROW Excavation record must be ent | Iding Permit, Sewer Impact, Erosion<br>in an error. If excavation of any stre<br>ered below to submit this application |
|                                                                        |                                                                                                    |                                                                                                    |
| Showing 0-0 of                                                         | 0                                                                                                    |                                                                                                    |
| Showing 0-0 of Perm                                                    | 0<br>iit Type                                                                                                    | Permit Number                                                                                                    |
| Showing 0-0 of<br>Perm<br>No records four                              | 0<br>i <b>it Type</b><br>nd.                                                                                                    | Permit Number                                                                                                    |

Step 5

**Related Permits** 

Click Continue Application

#### Permit Application – Supplemental

- Agree to one of the following as applicable
- Click Continue Application

\*\*Find information about theses options by clicking on the oricon.

Step 6

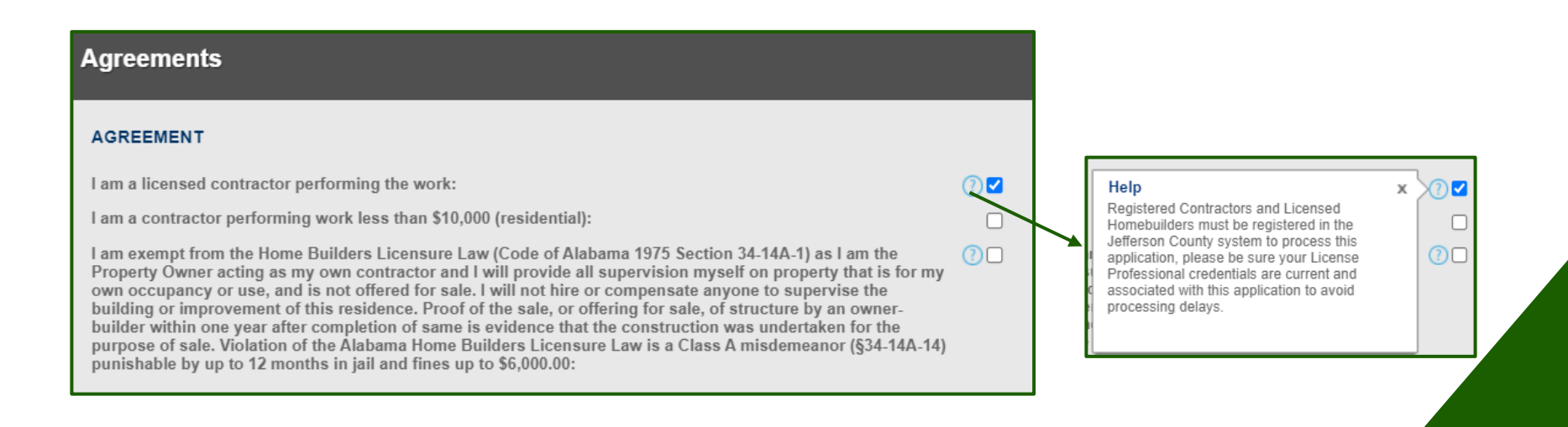

#### Permit Application – **Review**

- You can review all information you have provided on your application.
- Click the "Edit" buttons to make changes to sections
- If you are satisfied with the information, you must agree to the certification on the page. Check the box to agree to the terms.
- Continue Application

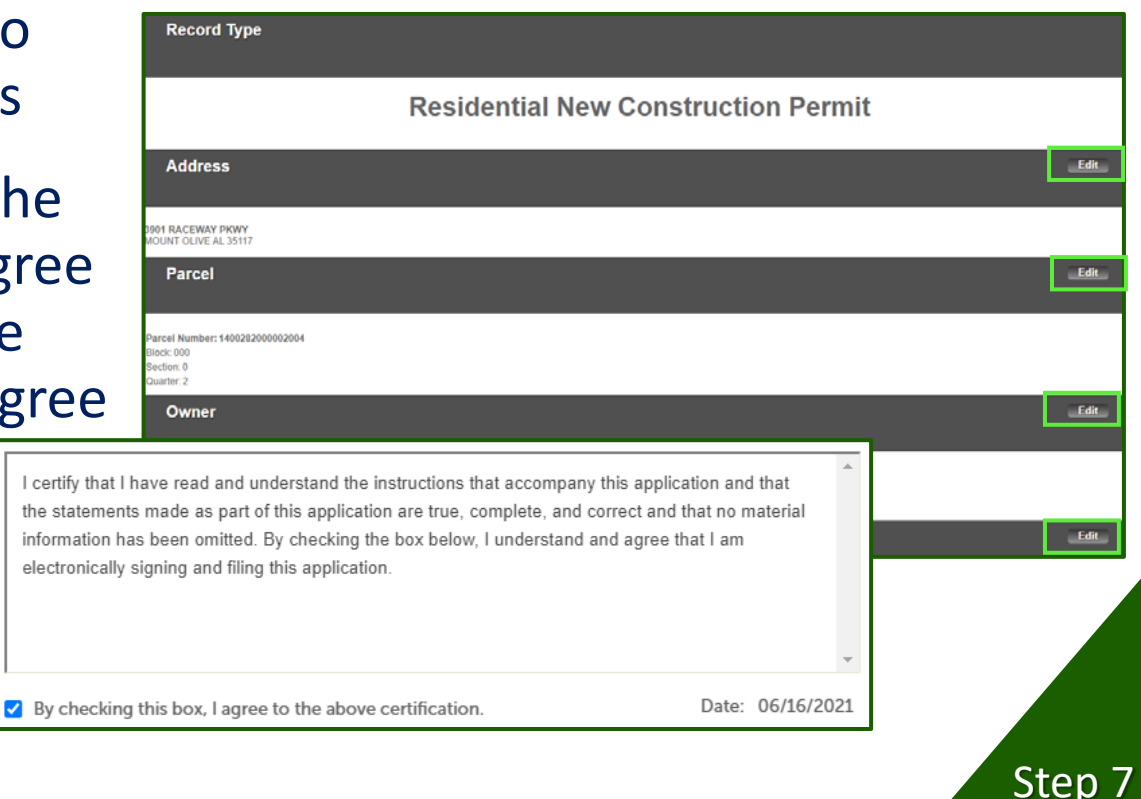

#### Permit Application – Pay Preliminary Fees

- All applications are charged a one-time \$50.00 Administrative Fee and \$10.00 Technology Fee.
- These fees must be paid before you can proceed with your application.
- Payments are handled through a Third-Party Software.

| Fees               | Qty. | Amount  |
|--------------------|------|---------|
| Administrative Fee | 1    | \$50.00 |
| Technology Fee     | 1    | \$10.00 |

Step 8

 After successful payment you will be redirected back to your application so you can upload the required documents by clicking on the **Digital Plan Room** button

#### Permit Application – Digital Plan Room – Step 1: Information

- Enter a brief description of your project in the "Description" box
- Click on *Q* Requirements link to see a list of the document you are asked to upload

Click "Continue"

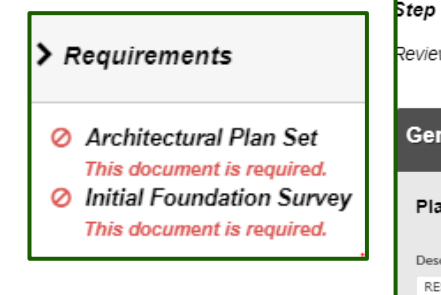

| Digital Plan Room<br>Record: RES-NEW-21 | 0020                        |                         |             | ⑦ Need hel |
|-----------------------------------------|-----------------------------|-------------------------|-------------|------------|
| Record Details                          | Summary                     | Uploads                 | Issues      |            |
|                                         |                             |                         | Conditions  |            |
| Notes                                   | Approved                    |                         |             |            |
| Information                             | 2 File Processing           | 3 Sheet Versioni        | ng 4 Review |            |
| view packages are a                     | set of plans and docume     | ents submitted for a re | view cycle. |            |
| General                                 |                             |                         |             |            |
| Plan Review Cycle                       | e #1                        |                         |             |            |
| Description: (?)                        |                             |                         |             |            |
| RESIDENTIAL ON STORY<br>SUBDIVISION     | WITH BASEMENT - HIGHLAND LA | KES                     |             |            |
|                                         |                             | 1.                      |             |            |
|                                         |                             |                         |             |            |

#### Permit Application – Digital Plan Room – Step 2: Add & Process Files

- Click Browse to navigate to the location of files on your computer that you are going to upload
- Find and Select your first document, Select a "type" from the list
- Add a description (optional)
- Click Upload and Validate
  \*\*Files must be in Pdf Format

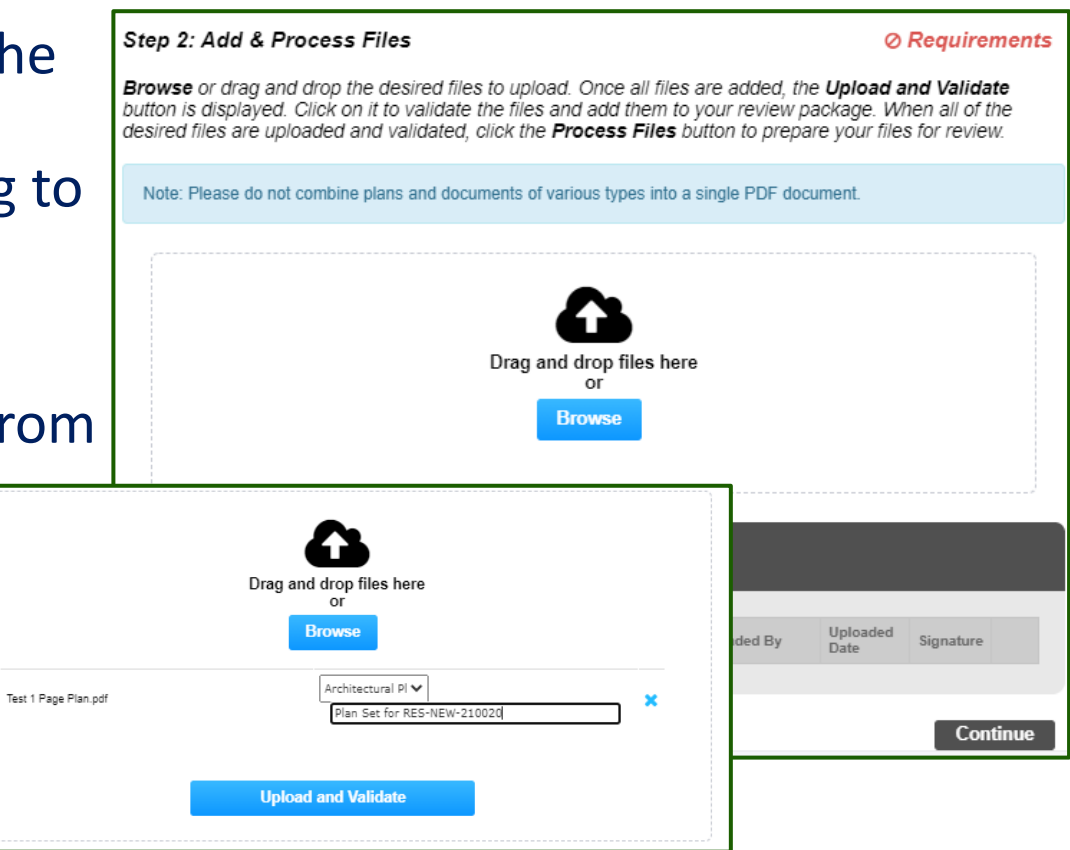

#### Permit Application – Digital Plan Room – Step 2: Add & Process Files

- Click Browse to navigate to the location of files on your computer that you are going to upload
- Find and Select your first document, Select a "type" from the list
- Give your document a name Click Upload and Validate & repeat until all required documents re uploaded
- Click Process Files

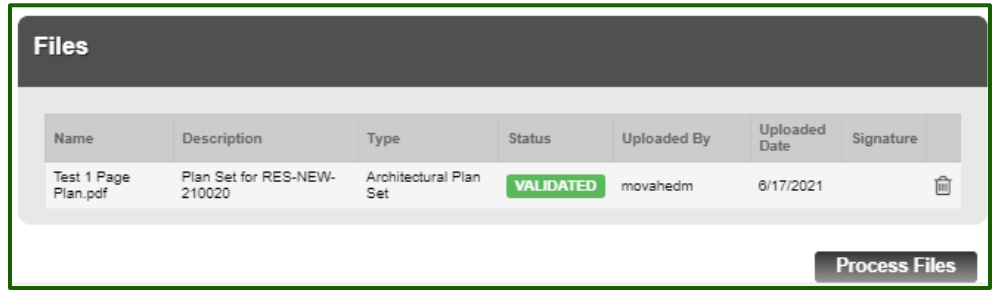

| Files                            |                                 |                              |           |             |                  |           |      |
|----------------------------------|---------------------------------|------------------------------|-----------|-------------|------------------|-----------|------|
| Name                             | Description                     | Туре                         | Status    | Uploaded By | Uploaded<br>Date | Signature |      |
| Test 1 Page<br>Plan.pdf          | Plan Set for RES-<br>NEW-210020 | Architectural Plan<br>Set    | VALIDATED | movahedm    | 6/17/2021        |           | ŵ    |
| Initial Foundation<br>Survey.pdf | Initial Foundation<br>Survey    | Initial Foundation<br>Survey | VALIDATED | movahedm    | 6/17/2021        |           | Ŵ    |
|                                  |                                 |                              |           |             |                  | Process F | iles |

\*\*Files must be in Pdf Format

#### Permit Application – Digital Plan Room – Step 2: Add & Process Files

- Wait until file processing is complete and you receive the following message: Your files have been processed; you can proceed now to verify your sheets.
- Click **Continue** to go to next step where you <u>number</u> your Plan sheets

| F | iles                             |                                 |                              |           |             |                  |           |   |
|---|----------------------------------|---------------------------------|------------------------------|-----------|-------------|------------------|-----------|---|
|   | Name                             | Description                     | Туре                         | Status    | Uploaded By | Uploaded<br>Date | Signature |   |
|   | Test 1 Page<br>Plan.pdf          | Plan Set for RES-<br>NEW-210020 | Architectural Plan<br>Set    | PROCESSED | movahedm    | 6/17/2021        |           | ŵ |
|   | Initial Foundation<br>Survey.pdf | Initial Foundation<br>Survey    | Initial Foundation<br>Survey | PROCESSED | movahedm    | 6/17/2021        |           | ŵ |

Your files are being processed into sheets and title block information is being extracted. This process can take several minutes to complete. You can navigate away from this page and return if desired.

We will notify you via *email* when the process is completed and provide a link for you to return and complete the remaining steps to finalize your review package.

Continues

#### Permit Application – Digital Plan Room – Step 3: Version Plan Sheets

- Sheets from your review package are extracted from your plan files
- Review the sheet numbers that automatically populated for each title block to ensure they are correct and match the plan page.
- If any title block is missing the corresponding sheet number, you will need to manually enter that number. You can save your work and come back later if needed or click **Continue** when you are done.

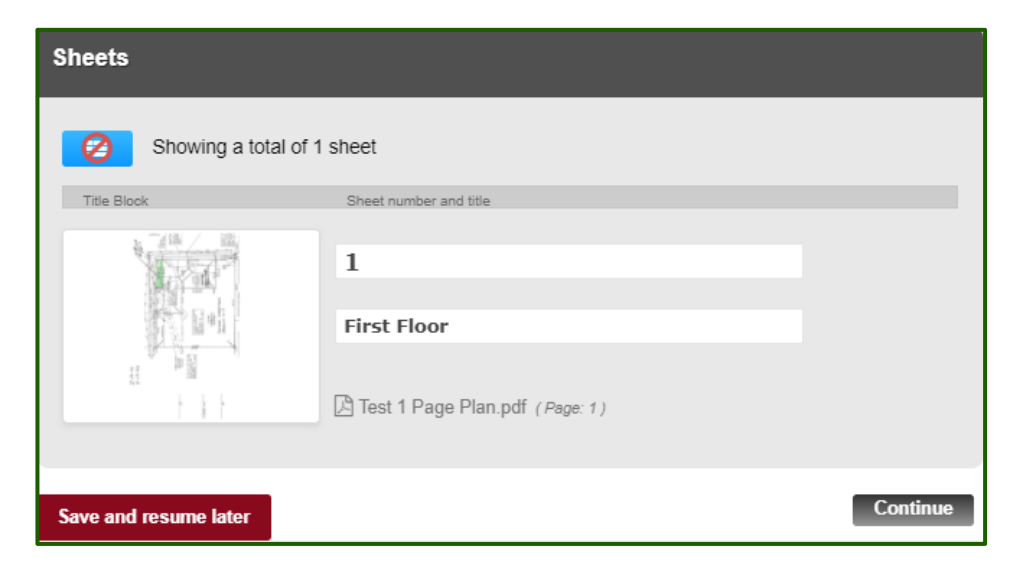

#### Permit Application – Digital Plan Room – Step 4: Review

- Review the information on this page and ensure you have uploaded all plans and documents for this review cycle. Click the Edit buttons to make any needed changes or to upload any remaining documents.
- Once you click Finish, your review cycle will begin, and additional documents cannot be uploaded until after the review cycle has been completed.

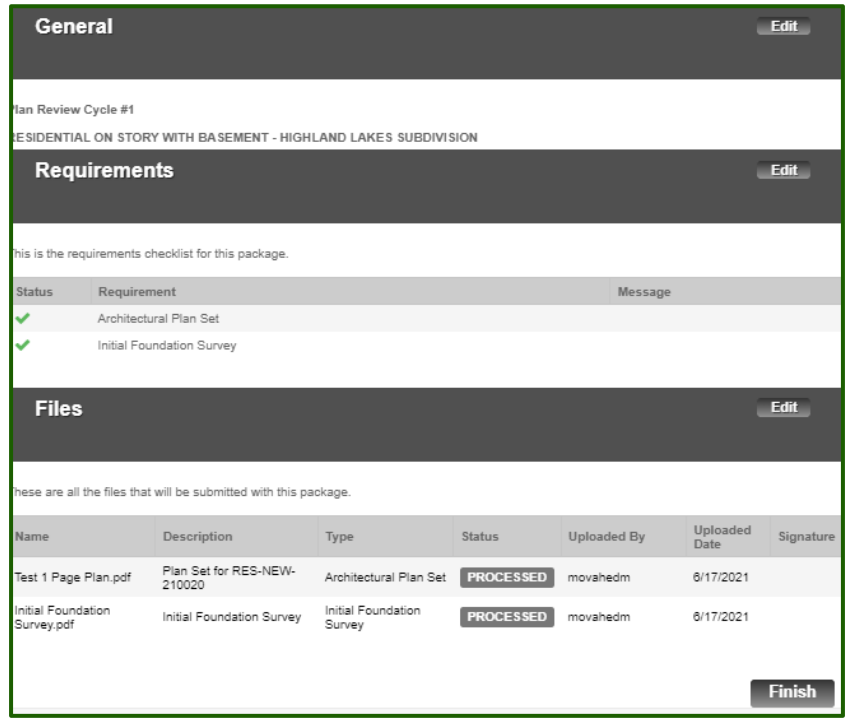

#### Permit Application – Digital Plan Room – Review Package Details

#### Congratulations!

- Your application and the review package is now submitted
- DDS staff will start the review process for completeness.
- Engage during review: check the status of your application until approved (additional payments may be needed)

| Digital Plan Room<br>Record: RES-NEW-210020                                                                                                    |                                                                                                    |                                                |                                  |                         |                               |          |  |  |
|----------------------------------------------------------------------------------------------------|----------------------------------------------------------------------------------------------------|------------------------------------------------|----------------------------------|-------------------------|-------------------------------|----------|--|--|
| Record Details                                                                                                    | Summar                                                                                                    | У                                              | Uploads                          | Issues                  |                               |          |  |  |
|                                                                                                    |                                                                                                    |                                                |                                  | Conditions              |                               |          |  |  |
| Notes                                                                                                    | Approve                                                                                                    | d                                              |                                  |                         |                               |          |  |  |
| Review Pac                                                                                                    | kage Details                                                                                                    |                                                | u.t.                             |                         |                               |          |  |  |
| Review Pac<br>Name: Plan Revi<br>Description: RES<br>HIGHLAND LAKE<br>Status: Submitte<br>Date created: 6/1<br>Date submitted: 0                                          | kage Details<br>ew Cycle #1<br>HDENTIAL ON STORY V<br>ES SUBDIVISION<br>d<br>7/2021, 9:34:32 AM<br>6/17/2021, 10:38:43 AM                                                   | VITH BASEMEI                                   | NT -                             |                         | Unioadad                      |          |  |  |
| Review Pac<br>Name: Plan Revi<br>Description: RES<br>HIGHLAND LAKE<br>Status: Submitte<br>Date created: 6/1<br>Date submitted: 0<br>Files                                 | kage Details<br>ew Cycle #1<br>idDeNTIAL ON STORY V<br>ES SUBDIVISION<br>d<br>7/2021, 9:34:32 AM<br>5/17/2021, 10:38:43 AM                                                  | VITH BASEMEI<br>Type                           | NT -<br>Status                   | Uploaded By             | Uploaded<br>Date              | Signatur |  |  |
| Review Pac<br>Name: Plan Revi<br>Description: RES<br>HIGHLAND LAKE<br>Status: Submitte<br>Date created: 6/1<br>Date submitted: 0<br>Files<br>Name<br>Test 1 Page Plan.pdf | kage Details<br>ew Cycle #1<br>EDENTIAL ON STORY V<br>ES SUBDIVISION<br>d<br>7/2021, 9:34:32 AM<br>6/17/2021, 10:38:43 AM<br>Description<br>Plan Set for RES-NEW-<br>210020 | VITH BASEMEN<br>Type<br>Architectural F<br>Set | NT -<br>Status<br>Plan PROCESSED | Uploaded By<br>movahedm | Uploaded<br>Date<br>8/17/2021 | Signatur |  |  |

## What's Next?

06/10/2021

 Upon acceptance of the application a Plan Review Fee is assessed, invoiced, and a "Pay Fees Due" link will become available on your online account (). Additionally, you can monitor all fees added on your account by checking the tab of your online account

Single Family Residence- 1

06/17/2021

 Pay the Plan Review fee so the Plan Review process can move forward.

Residential New Construction

Permit

 Plans are reviewed and approved by multiple departments

| a basement                                 |             |                 |          |  |  |  |  |  |
|--------------------------------------------|-------------|-----------------|----------|--|--|--|--|--|
|                                            |             |                 |          |  |  |  |  |  |
| Record RES-NEW-210020:                     |             |                 |          |  |  |  |  |  |
| <b>Residential New Construction Permit</b> |             |                 |          |  |  |  |  |  |
| Record Status: In Review                   |             |                 |          |  |  |  |  |  |
| Expiration Date: 06                        | /17/2021    |                 |          |  |  |  |  |  |
| Record Info 🔻                              | Plan Room 🔻 | Payments 🔻      |          |  |  |  |  |  |
|                                            |             | Fees            |          |  |  |  |  |  |
| Work Location                              | ,           |                 |          |  |  |  |  |  |
| 3901 RACEWAY PKWY<br>MOUNT OLIVE AL 3511   | 7           |                 |          |  |  |  |  |  |
| Record Details                             |             |                 |          |  |  |  |  |  |
| Applicant:                                 |             | Licensed Profes | ssional: |  |  |  |  |  |

In Review

#### Permit Application – Digital Plan Room – Revisions

#### **Plan Revisions**

- You will receive emails letting you know if DDS staff needs corrections to your plans
- Return to the ACA website to monitor your record.
- Use the *Plan Room* tab to check on feedback that reviewers have left.
- Respond to Issues or upload additional/replacement sheets

| Residential Alteration Permit   Record Status: Revisions Required   Expiration Date: 04/09/2021     Record Info  Plan Room Payments Payments    Work Location   6519 IVY WALK   DESSEMER AL 35022     Record Details   Applicant:   Owner: |
|----------------------------------------------------------------------------------------------------|
| Record Status: Revisions Required   Expiration Date: 04/09/2021     Record Info       Plan Room       Payments       Work Location     6519 IVY WALK   Dessemer AL 35022     Record Details     Applicant:   Owner:                        |
| Record Info     Plan Room     Payments       Work Location       6519 IVY WALK       DESSEMER AL 35022       Record Details       Applicant:     Owner:                                                                                    |
| Work Location         6519 IVY WALK         BESSEMER AL 35022         Record Details         Applicant:       Owner:                                                                                                    |
| 6519 IVY WALK<br>BESSEMER AL 35022<br>Record Details<br>Applicant: Owner:                                                                                                    |
| Applicant: Owner:                                                                                                    |
| Applicant: Owner:                                                                                                    |
| Kathy Burleson     MORGAN RUN DEVELOPMENT CO INC       716 Richard Arrington Jr Blvd N     3535 GRAND VIEW PRVVY STE 550       Birmingham, AL, 35203     BIRMINGHAM AL 352431996       Mobile Phone:2050000001     burlesnk@jccal.org      |
|                                                                                                    |

#### Permit Application – Digital Plan Room – Revisions

#### **Plan Revisions**

- Summary, Issues, Conditions and Notes allow you to view and respond to our reviewers
- Uploads allow you to submit new pages or documents.
- Click on the Open button of an Issue to enter the Plans Room to see markup on your plans and answer the reviewer's notes.

| Digital Plan Room<br>Record: RES-ALT-210005 |                      |               |          |            |          |          |  |  |
|---------------------------------------------|----------------------|---------------|----------|------------|----------|----------|--|--|
| Record Details                              | Summary              | Uploads       | Issues   | Conditions | Notes    | Approved |  |  |
| Summary                                     |                      |               |          |            |          |          |  |  |
| Description of Work:                        |                      |               |          |            |          |          |  |  |
| Current Status:                             | NOT APPROVED         |               |          |            |          |          |  |  |
| Address:                                    | 6519 IVY WALK, BESSI | EMER AL 35022 |          |            |          |          |  |  |
| <b>Review Disciplines:</b>                  | Discipline           | Status        | Issues   | Co         | nditions | Notes    |  |  |
|                                             | ANNDESSING           | Approved w/Co | mmente 1 | 0          |          | 0        |  |  |

| Issues     |                         |          |             |                | 8                     | Filter         |
|------------|-------------------------|----------|-------------|----------------|-----------------------|----------------|
|            |                         |          |             |                |                       |                |
| Discipline | Title                   | Status   | Attached To | Created By     | Last Updated          | Updated By     |
| ADDRESSING | Must show buffer        | ACCEPTED | C5A         | Kathy Burleson | 6/17/2021, 4:49:40 PM | Kathy Burleson |
| BUILDING   | Must show fire hydrants | OPEN     | C5A         | Kathy Burleson | 6/17/2021, 4:49:17 PM | Kathy Burleson |
|            |                         |          |             |                |                       |                |

#### Permit Application – Digital Plan Room – Revisions

#### **Responding to Issues**

- Click the Issues icon to see the full list of issues
- Click on the Open button of an Issue to enter a brief text response in the Applicant's Response box and click Save.
- Notice markup on the page, made by the reviewer relating to the issue. Disciplines and markup are color coordinated

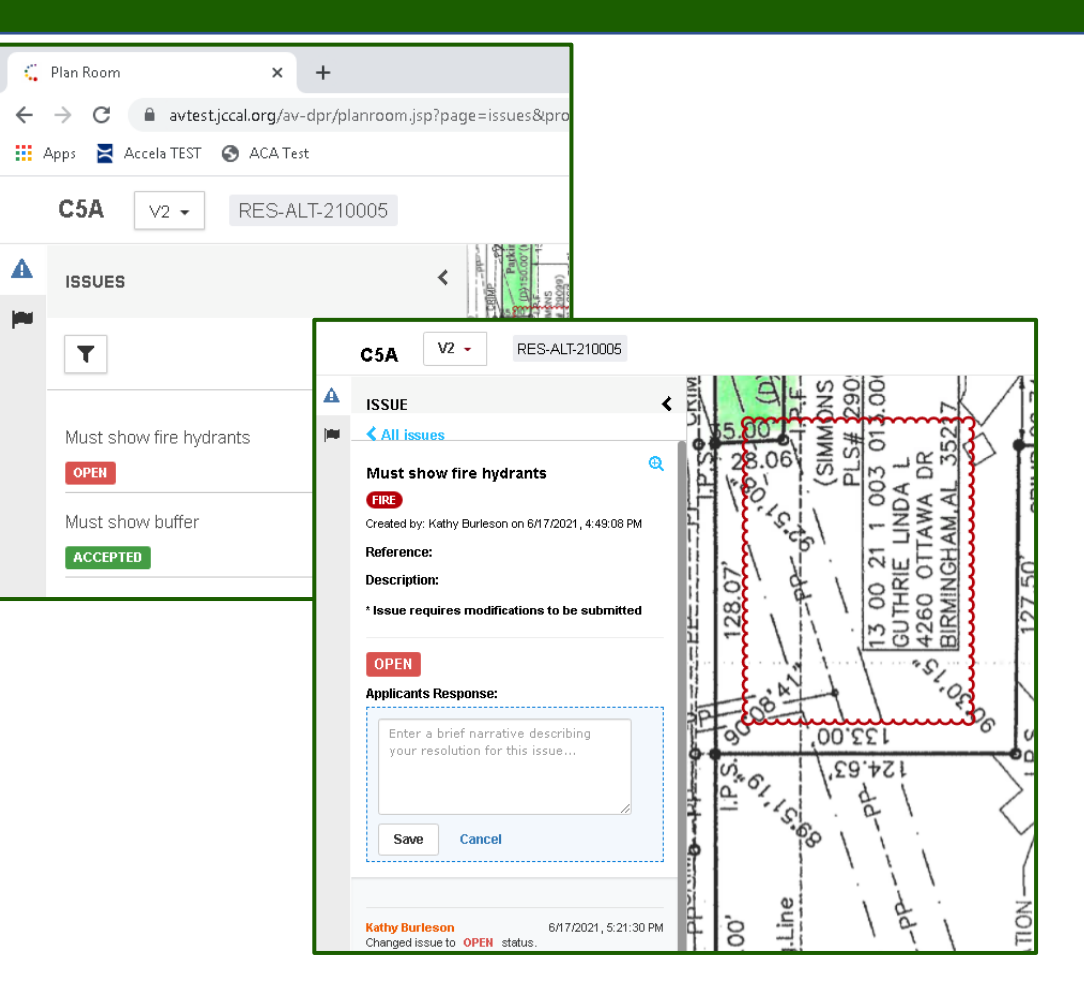

#### **Uploading Replacement Sheets**

- When all Issues have a response, you will return to the record's details to use the Uploads tab to submit new sheets
- Click on the Resume Action link of the new Plan Review
   Cycle to enter the same process as initial upload.

#### Notice:

6/17/2021

6/17/2021

4/9/2021

Plan Review Cycle #3

Plan Review Cycle #2

Plan Review Cycle #1

All issues have been answered. Click the Uploads tab to submit responses and upload any corrected plans and documents.

| Digital Plan Room (?) Need help<br>Record: RES-ALT-210005                                                                                                    |         |             |        |              |           |          | ) Need help |
|----------------------------------------------------------------------------------------------------|---------|-------------|--------|--------------|-----------|----------|-------------|
| Record Details                                                                                                    | Summary | Uploads     | lss    | ues          | Condition | 15       |             |
|                                                                                                    |         |             | No     | tes          | Approve   | d        |             |
| Digital files required for application and plan review are submitted within a review package. Below is a list containing submitted<br>and in progress packages for this application. Plan files may only be submitted at the start of a review cycle. For review cycles<br>that are in progress, click the Resume action to upload files to the packages. |         |             |        |              |           |          |             |
| Review Packa                                                                                                    | ges     |             |        |              |           |          |             |
| Date Name                                                                                                    |         | Description | Status | Last Updated | Ву        | Comments | Action      |

New

Accepted

Accepted

Kathy Burleson

Kathy Burleson

Kathy Burleson

Resume

View

View

## What's Next?

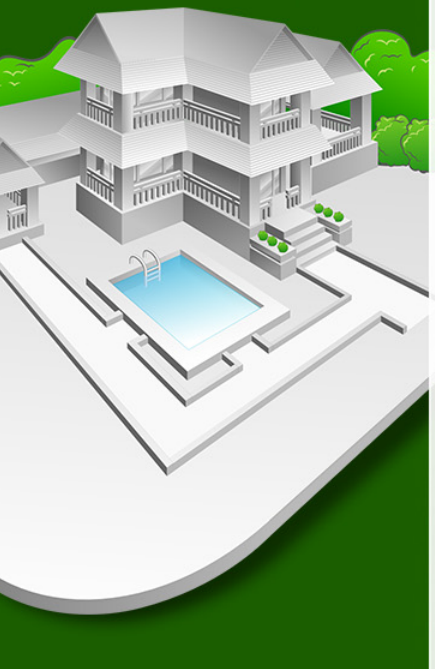

- Upon approval of your plans a **Residential Permit Fee** is assessed, invoiced, and emailed to the Permit Holder.
- a **"Pay Fees Due"** link will become available on your online account (). Additionally, you can monitor all fees added on your account by checking the "Payments" tab of your online account
- Your permit is issued, and a copy is emailed to you when the Residential Permit Fee is paid. You can view and download the Approved Plans

| Attachments                      |                   |                                        |             |                             | Expiration Date: 06/17/2021 |             |
|----------------------------------|-------------------|----------------------------------------|-------------|-----------------------------|-----------------------------|-------------|
|                                  |                   |                                        |             |                             | Record Info 🔻               | Plan Roo    |
| The maximum file size a          | llowed is 250 MB. |                                        |             |                             | Record Details              |             |
| Name                             | Record ID         | Record Type                            | Entity Type | Туре                        | Processing Status           |             |
| Test 1 Page Plan.pdf             | RES-NEW-210020    | Residential New Construction<br>Permit | Record      | Architectural PI            | Related Records             | is 250 MB.  |
| Initial Foundation<br>Survey.pdf | RES-NEW-210020    | Residential New Construction<br>Permit | Record      | Initial Foundatio<br>Survey | Attachments<br>Inspections  | ord ID      |
| APPROVED-RES-<br>NEW-210020.pdf  | RES-NEW-210020    | Residential New Construction<br>Permit | Record      | Approved Plans              | 117.86 KB                   | -NEW-210020 |

You can now schedule your inspections

- There are several options for scheduling your inspections
  - Phone (Voice) Refer to the "Selectron" Brochure in the hand outs
  - Text (SelectTXT) Refer to the "Selectron" Brochure in the hand outs
  - Online (Web)

\*\*Inspection Scheduling is not allowed until the Permit is issued

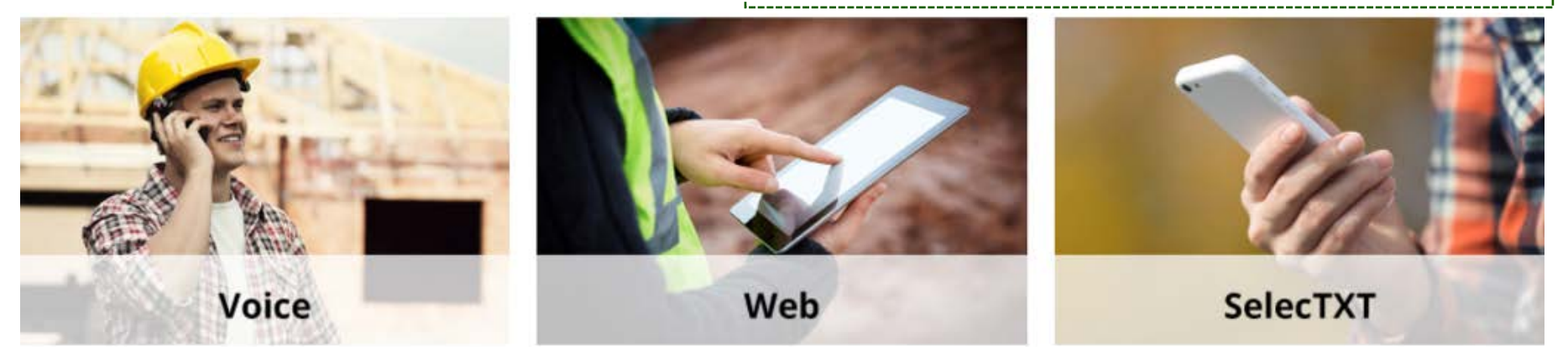

#### Permit Application – Scheduling Inspections: IVR & SelectTXT

- IVR & SelectTXT systems provides 24/7 access to schedule and manage inspections over the phone and by Text messaging
  - Schedule/cancel/reschedule inspections
  - Leave inspectors voice messages and comments
  - Get inspection results

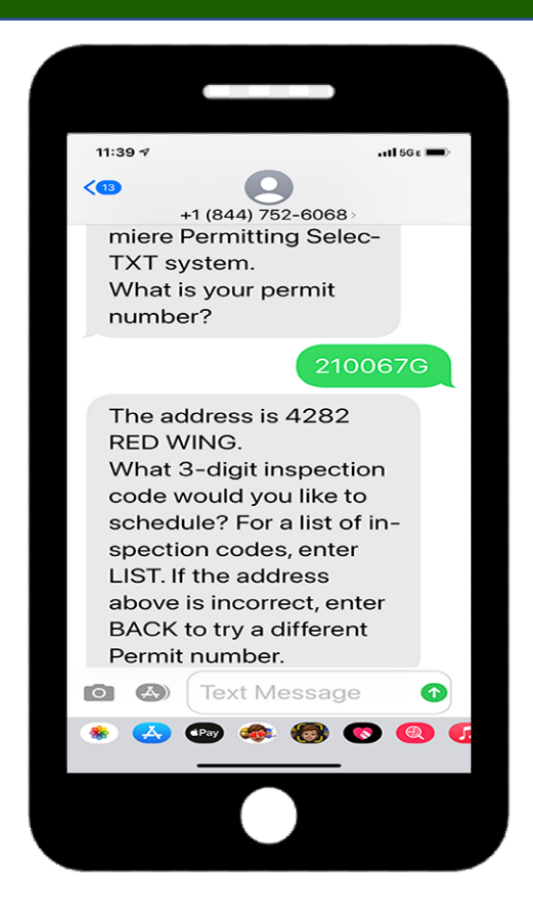

#### Permit Application – Scheduling Inspections: Online

- Online (Web)
  - Click of the Record Number
  - Expand the "Record Info" tab
  - Click "Inspections"
  - Click "Schedule Inspection"

| ₹      | Building           |                                |                                        |                                                                                   |
|--------|--------------------|--------------------------------|----------------------------------------|-----------------------------------------------------------------------------------|
| Showin | g 1-10 of 100+   A | dd to collection   Add to cart |                                        |                                                                                   |
|        | Date               | Record Number                  | Record Type                            | Description                                                                       |
|        | 06/18/2021         | RES-NEW-210021                 | Residential New Construction<br>Permit |                                                                                   |
|        | 06/15/2021         | 21TMP-000441                   | Commercial New Construction<br>Permit  |                                                                                   |
|        | 06/15/2021         | 21TMP-000440                   | Residential New Construction<br>Permit |                                                                                   |
|        | 06/11/2021         | 21TMP-000422                   | Electrical Permit                      |                                                                                   |
|        | 06/10/2021         | RES-NEW-210020                 | Residential New Construction<br>Permit | Single Family Residence- 1<br>Floor, 4 bedroom with 3<br>bathrooms and a basement |

|                                              |                            | Inspections                                                                      |         |  |
|----------------------------------------------|----------------------------|----------------------------------------------------------------------------------|---------|--|
|                                              |                            | Upcoming                                                                         |         |  |
|                                              |                            | Schedule or Request an Insp                                                      | ection  |  |
|                                              |                            | You have not added any inspections.<br>Click the link above to schedule or reque | st one. |  |
|                                              |                            | Completed                                                                        |         |  |
| Record RES-NEW-210021:<br>Residential New Co |                            | There are no completed inspections on this record.                               |         |  |
| Record Status: Pos<br>Expiration Date: 06/   | sible Duplicate<br>18/2021 |                                                                                  |         |  |
| Record Info 💌                                | Plan Room 🔻                | Payments 🔻                                                                       |         |  |
| Record Details                               |                            |                                                                                  |         |  |
| Processing Status                            |                            |                                                                                  |         |  |
| Related Records                              |                            |                                                                                  |         |  |
| Attachments                                  | 7                          |                                                                                  |         |  |
| Inspections                                  |                            |                                                                                  | J       |  |
| Record Details                               |                            |                                                                                  |         |  |
| Applicant:                                   |                            | Licensed Professional:                                                           |         |  |
| Kathy Burleson<br>716 Richard Arrington Jr   | Blvd N                     | IMAN RANDY MOVAHEDM@JCCAL.C<br>HVAC CO                                           | F       |  |
| Birmingham, AL, 35203                        |                            | COMPANY ADDRESS                                                                  |         |  |
| Mobile Phone:20500000<br>burlesnk@jccal.org  | 01                         | CITY, AZ, 12345<br>Home Phone:2055656565<br>Mobile Phone:2055271234              |         |  |

#### Permit Application – Scheduling Inspections: Online

- Select from the available inspections (navigate through the pages using <prev 1 2 3 Next> )
- Continue
- Select a date
- Continue

| Schedule/Request an inspection                                                                                            |
|----------------------------------------------------------------------------------------------------|
| Morning Inspections are between 8am and 12pm,<br>are between 1pm and 5pm.<br>FOR ELECTRICAL PERMITS: A master electrician |
| inspection or the inspection will be failed, a fee wi                                                                     |
| required to reschedule for a time when the master                                                                         |
| Inspection type: Footings                                                                                                 |
| Select your preferred inspection date:                                                                                    |
| Same Day                                                                                                    |
| <ul> <li>Next Business Day</li> <li>Next Available Day</li> </ul>                                                         |
| Inspections scheduled after 12:00 PM will scheduled for the following day.                                                |
|                                                                                                    |
|                                                                                                    |

#### Schedule/Request an Inspection

Morning Inspections are between 8am and 12pm, and Afternoon In are between 1pm and 5pm.

FOR ELECTRICAL PERMITS: A master electrician must be presen inspection or the inspection will be failed, a fee will be charged an be required to reschedule for a time when the master electrician is

#### Available Inspection Types (26)

Show optional inspections

- Building Final (optional)
- Driveway (optional)
- Electrical Ceiling Rough (optional)
- Electrical Construction Temp Pole (optional)
- Electrical Final (optional)
- Electrical Rough (optional)
- Electrical Underground/Under Slab (optional)
- O Electrical Wall Rough (optional)
- Evening or Weekend (optional)
- Footings (optional)

Continue

Cancel

< Prev

3

2

Next >

#### Permit Application – Scheduling Inspections: Online

- You can change Contact information or keep the existing contact name
- Continue
- Include additional Notes for the inspector
- Finish to submit the request

| Please confirm                                     | the details below and click the Finish button to request the in           |  |
|----------------------------------------------------|---------------------------------------------------------------------------|--|
|                                                    |                                                                           |  |
|                                                    | Footings                                                                  |  |
|                                                    | 06/22/2021                                                                |  |
|                                                    | MOUNT OUVE AL 25117                                                       |  |
|                                                    | Kolin Delve Ac 35117                                                      |  |
|                                                    | Kathy Burleson                                                            |  |
|                                                    |                                                                           |  |
| Include Add                                        | itional Notes                                                             |  |
| 0-6                                                |                                                                           |  |
| Optional Com                                       | ments or Instructions for your Inspector                                  |  |
| Gate Code is                                       | #12345                                                                    |  |
| Gate Code is                                       | #12345                                                                    |  |
| Gate Code is                                       | #12345                                                                    |  |
| Gate Code is                                       | #12345                                                                    |  |
| Gate Code is                                       | #12345                                                                    |  |
| Gate Code is                                       | #12345                                                                    |  |
| Gate Code is                                       | e an alternate phone number if different from the contact infon           |  |
| Gate Code is<br>(Please include<br>in your applica | e an alternate phone number if different from the contact infon<br>tion.) |  |
| (Please include<br>in your applica                 | e an alternate phone number if different from the contact infon tion.)    |  |
| Gate Code is<br>(Please include<br>in your applica | e an alternate phone number if different from the contact infon<br>tion.) |  |
| (Please include<br>in your applica                 | e an alternate phone number if different from the contact infon<br>tion.) |  |
| Gate Code is<br>(Please include<br>in your applica | e an alternate phone number if different from the contact infon<br>tion.) |  |

| ispection type: Footings<br>ocation and Contact<br>erify whether the location and contact person for the selected inspection are correct                                                                                                    |
|----------------------------------------------------------------------------------------------------|
| ocation<br>901 RACEWAY PKWY                                                                                                    |
| OUNT OLIVE AL 35117                                                                                                    |
| a the first state of the state of the state |
| Select an existing contact                                                                                                    |
| * First Name Middle Name * Last Name                                                                                                    |
| *Phone Number                                                                                                    |
| Submit Cancel                                                                                                    |

### What You need to know about Inspections

- Inspection Scheduling is not allowed until the Permit is issued
- Failed Inspections will incur a \$50.00 failed inspection fee
- Failed Inspection fees must be paid before scheduling any new inspections
- The followings only applies to Residential New & Residential Addition
  - Framing Walls/Floor & Framing Roof inspections cannot be scheduled until the Foundation Survey inspection is passed
  - Foundation Survey inspection cannot be scheduled until Final Foundation Survey document is uploaded (and approved)
- All Trade related inspections must be Finaled before requesting a Building Final Inspection